### Utilizare contabilitate de gestiune

#### I. Configurări

Pentru funcționarea acestui modul, trebuie mai întai configurate cateva constante pe care le găsiți în Constante generale Mentor > Funcționare > Contabile:

- Utilizare clasa 9 în producție
- Utilizare clasa 9 în comercial
- Clasa 9 decontări interne privind cheltuielile
- Clasa 9 decontări interne privind producția obtinută
- Clasa 9 decontări interne privind diferențele de preț
- Clasa 9 cost producție obținuta
- Clasa 9 cost producție neterminată

De asemenea, dacă activitatea firmei este organizată pe gestiuni purtatoare de tipuri de cheltuieli, se pot asocia acestor gestiuni conturi din clasa 9, conturi care vor fi folosite ulterior în generarea automata a înregistrarilor aferente contabilității de gestiune (vezi figura 1).

| FISA                                                                                                    | Gestiune                                         |                                     |  |  |  |  |  |  |
|----------------------------------------------------------------------------------------------------|--------------------------------------------------|-------------------------------------|--|--|--|--|--|--|
| De<br>Se                                                                                                    | numire gestiune Simbol                           | lesire<br>Modific                   |  |  |  |  |  |  |
| Date generale Buget cheltuieli                                                                                             |                                                  |                                     |  |  |  |  |  |  |
|                                                                                                    | Adresa<br>Telefon                                | Clasa de caracterizare<br>nedefinit |  |  |  |  |  |  |
|                                                                                                    | Localitatea<br>                                  | Activitatea<br>nedefinit            |  |  |  |  |  |  |
|                                                                                                    | Gestionar<br>                                    | Cont implicit<br>nedefinit          |  |  |  |  |  |  |
|                                                                                                    | <mark>S</mark> atelitul de care apartine<br>Baza | Categorie de pret<br>nedefinit      |  |  |  |  |  |  |
|                                                                                                    | Depozit custodie ?                               |                                     |  |  |  |  |  |  |
| Clasa 9<br>Cheltuieli activitate de baza<br>activitati auxiliare<br>indirecte<br>generale de administratie<br>de desfacere |                                                  |                                     |  |  |  |  |  |  |

Fig. 1

Obs: Dacă se folosesc analitice la conturile 921 - 925 și aceste analitice nu reprezintă o gestiune atunci nu are sens această asociere. În această situație nu se pot completa automat înregistarile în contabilitatea de gestiune și vor trebui completate manual notele contabile pe orice document care generează cheltuieli și care conține opțiunea "Înregistări clasa 9" sau în "Note contabile diverse".

# II. Generarea înregistrarilor contabile de gestiune pe documentele: facturi de intrare, diminuări de stoc, modificări de preț și bonuri de consum

Pe orice document de intrare pe care se înregistrează cheltuieli trebuie generate și înregistrările paralele din contabilitatea de gestiune. Macheta care permite obținerea acestor înregistrari se regăseste în lista de opțiuni de pe icon-ul aflat pe pagina "1.Document" a facturii de intrare.

Dacă sunt completate conturile în constante și în nomenclatorul de gestiuni și dacă pe document sunt precizate și gestiunile pe care se înregistrează respectivele cheltuieli atunci înregistrarile în contabilitatea de gestiune sunt generate automat.

| ari: F           | <sup>=</sup> acturi fiso | cale                 |             |                         |                              |          |                |                           |             |                       |            |
|------------------|--------------------------|----------------------|-------------|-------------------------|------------------------------|----------|----------------|---------------------------|-------------|-----------------------|------------|
| 77               | 0 Operat D               | a Blocat <b>Nu</b> A | Anulat Nu   |                         | ζ                            | 8        |                |                           |             | Salve <u>z</u>        |            |
| ocum             | nent <u>2</u>            | Receptie             | <u>3</u> PI | ata                     |                              |          |                |                           | - 23 (      | <u>R</u> enunt        |            |
| rnizor<br>rnizor |                          |                      |             | F                       | <b>Factura</b><br>CF propriu | fiscala  |                | Cumparator<br>Test-Clasa9 |             | (                     |            |
| CF=<br>Sold      | 1:73.285,00 lei          | 1                    | /           | Numa<br>din da<br>Nr ay | ata 01.01                    | 4.2007   | Taxare inversa | Nu                        |             |                       | /          |
| Lista            |                          | Articol              |             | UM                      | Cant                         | PU       | Valoare        | TVA                       | d/m%        | Maxima                | <b>.</b> - |
|                  | 1 Energie si apa         | (Cont:605)/Depo:     | zit central | Lei                     | 1                            | 100      | 100            | 19                        |             |                       |            |
|                  | 2 Service primit(        | Cont:628)/Sectie     |             | Lei                     | 1                            | 200      | 200            | 38                        |             |                       |            |
|                  | 3 Service primit(        | Cont:628)/Sectie     |             | Lei                     | 1                            | 300      | 300            | 57                        |             |                       |            |
| nreg             | gistrari Cla             | isa 9                |             |                         |                              |          |                |                           | <b>&gt;</b> |                       |            |
|                  |                          |                      |             |                         |                              |          |                |                           |             | l <mark>e</mark> sire |            |
|                  | Debit                    | Credit               | Valoar      | е                       | G                            | iestiune |                | Articol                   |             |                       | -          |
|                  | 922                      | 901                  |             | 50                      | Sectie                       |          | Service primit |                           |             |                       |            |
|                  | 921                      | 901                  |             | 250                     | Sectie                       |          | Service primit |                           |             |                       |            |
|                  |                          |                      |             |                         |                              |          |                |                           |             |                       |            |
| ▶                | 921                      | 901                  |             | 200                     | Sectie                       |          | Service primit |                           |             |                       |            |

Fig. 2

Pe macheta de generare înregistrari clasa 9 sunt preluate informatiile despre articol și gestiune iar la debit sunt aduse conturile implicite aferente gestiunilor. Pentru fiecare linie din document se generează una și pe această machetă.

Dacă se doreste o altă împartire a sumelor pe înregistrari, campul "Valoare" fiind editabil, se poate scrie o sumă mai mica și apoi se apasă "sageata jos" care adaugă o nouă linie cu diferența față de suma totală a respectivei înregistrări. Dacă totalul pe o linie din document (factură) e diferit de suma înregistrărilor pe clasa 9 pentru articolul respectiv atunci la ieșirea din machetă se afișează mesajul "Exista sume nerepartizate" și se pozitionează cursorul pe linia cu diferențe.

Toate aceste înregistrări se centralizează și se pot vizualiza pe jurnalul respectivului document.

În mod asemănător se face înregistrarea contabilă pe machetele: diminuări de stoc, modificare de preț (aici se generează înregistrari în clasa 9 doar dacă se face reevaluarea prețului de achiziție sub cel initial iar diferența se trece pe cheltuieli), bon de consum.

#### III. Generarea înregistrarilor contabile de gestiune în notele de predare

Înregistrarea în clasa 9 a unei note de predare se face utilizand conturile selectate la constantele "Clasa 9 - decontări interne privind producția obținută" și "Clasa 9 - cost producție obținuta" (931 = 902).

#### IV. Generarea înregistrarilor contabile de gestiune în trezorerie

## IV.1 Generarea înregistrarilor contabile de gestiune în tranzactii casa, banca și justificare avans de trezorerie

La plata direct pe cont de cheltuieli, cu TVA, se generează și înregistrarea în contabilitatea de gestiune pe conturile asociate gestiunii care a fost atasată la Document de legatură. Această înregistrare poate fi modificată în mod asemenator cu cea de pe facturile de intrare.

#### IV.2 Generarea înregistrarilor contabile de gestiune în compensari

Deocamdată, pe acest modul nu se generează nici o înregistrare automată în contabilitatea de gestiune.

#### IV.3 Generarea înregistrarilor contabile de gestiune în regularizare valuta

Deocamdată, pe acest modul nu se generează nici o înregistrare automată în contabilitatea de gestiune.

# V. Generarea înregistrarilor contabile de gestiune pentru amortizarea mijloacelor fixe și a obiectelor de înventar

Pentru generarea automata a înregistrarilor contabile din clasa 9 aferente amortizarii mijloacelor fixe s-a creat un sablon care se regaseste în detaliile fiecarui mijloc fix pe pagina "Serii și Clasa9".

| :Masina2                                                                                                    |                      |                          |                  |  |  |  |  |
|----------------------------------------------------------------------------------------------------|----------------------|--------------------------|------------------|--|--|--|--|
| * Pozitii evidentiate in MIFIX la gestiunea "DEPOZIT CENTRAL" tip contabil "MIJLOACE<br>(RANSPORT", intrate in 10.10.2006 cu pretul de 10.000 lei |                      |                          |                  |  |  |  |  |
| Cod clasificare                                                                                                    | pentru linia curenta | toc: 2                   | Jurnal           |  |  |  |  |
| Date generale Se                                                                                                    | erii si Clasa9       |                          | 1                |  |  |  |  |
| Nr.Crt. Numar inventar                                                                                                    | Serie                | Tip sablon clasa 9       | Sablon clasa 9 🔺 |  |  |  |  |
| ▶ 1 <b>11</b>                                                                                                    |                      | Implicit pentru generare | apasa            |  |  |  |  |
| 2 12                                                                                                    |                      | Configurabil la generare | apasa            |  |  |  |  |
|                                                                                                    |                      |                          | <b>_</b>         |  |  |  |  |
|                                                                                                    |                      |                          |                  |  |  |  |  |

La macheta care contine acest sablon se ajunge prin apasarea butonului de pe coloana "Sablon clasa 9". Aici se seteaza înregistrarile dorite cu precizarea ca acum nu se mai scriu sume ci procente din amortizarea întegrala a lunii respective. Acest sablon trebuie configurat pentru fiecare mijloc fix în parte (vezi figura 4).

| Cl | Clasa 9: Schema distribuirii procentuale a amortizarii NrInv = 11 |       |        |             |                 |         |        |  |
|----|-------------------------------------------------------------------|-------|--------|-------------|-----------------|---------|--------|--|
|    |                                                                   |       |        |             |                 |         | lesire |  |
|    |                                                                   | Debit | Credit | % din total | Gestiune        | Articol |        |  |
|    |                                                                   | 925   | 901    | 60          | Depozit central | Masina2 |        |  |
|    | Þ                                                                 | 924   | 901    | 40          | Depozit central | Masina2 |        |  |
|    |                                                                   |       |        |             |                 |         |        |  |
|    |                                                                   |       |        |             |                 |         |        |  |
|    |                                                                   |       |        |             |                 |         |        |  |
|    |                                                                   |       |        |             |                 |         |        |  |
|    |                                                                   |       |        |             |                 |         |        |  |
|    |                                                                   |       |        |             |                 |         |        |  |
|    |                                                                   |       |        |             |                 |         |        |  |
|    |                                                                   |       |        |             |                 |         |        |  |
|    |                                                                   |       |        |             |                 |         | -      |  |
|    |                                                                   |       |        |             |                 |         |        |  |

Fig. 4

Sabloanele de înregistrari în clasa 9 sunt de doua tipuri: "Implicit pentru generare" și "Configurabil la generare".

Sablonul "implicit" pentru generare este folosit la generarea automata a înregistrarilor.

Toate *sabloanele "configurabile la generare*" sunt aduse pe macheta "Generare înregistrari clasa 9 imobilizari" (Mentor > Imobilizari) unde se poate intra pe fiecare mijloc fix în parte pentru a se modifica sablonul aferent în functie de cum a fost folosit mijlocul fix respectiv în timpul lunii curente. Accesul la sablonul fiecarui mijloc fix se face prin dublu-click pe butonul "Gestiune" iar dupa modificarea tuturor sabloanelor care au suferit modificari în timpul lunii se pot genera înregistrarile aferente contabilitatii de gestiune prin apelarea butonului "OK". în acest moment sunt generate toate înregistrarile pe clasa9 și se pot vizualiza pe jurnalul fiecarui mijloc fix alaturi de înregistrarea amortizarii lunare.

| Inregistrari CLASA 9 : Actualizarea sabloanelor pentru luna curenta |                                                                                                    |         |                    |                 |          |  |  |  |  |  |
|---------------------------------------------------------------------|----------------------------------------------------------------------------------------------------|---------|--------------------|-----------------|----------|--|--|--|--|--|
|                                                                     | Imobilizari cu distributie variabila de la o luna la alta (Apasati butonul Gestiune pentru actualizarea sablonului atasat ) |         |                    |                 |          |  |  |  |  |  |
|                                                                     | Articol                                                                                                    | Nr.INV. | Tip contabil       | Gestiune        | <b>_</b> |  |  |  |  |  |
|                                                                     | Masina1                                                                                                    | 10      | Mijloace transport | Depozit central |          |  |  |  |  |  |
|                                                                     | Masina2                                                                                                    | 12      | Mijloace transport | Depozit central |          |  |  |  |  |  |
|                                                                     |                                                                                                    |         |                    |                 |          |  |  |  |  |  |
|                                                                     |                                                                                                    |         |                    |                 |          |  |  |  |  |  |
|                                                                     |                                                                                                    |         |                    |                 |          |  |  |  |  |  |
|                                                                     |                                                                                                    |         |                    |                 |          |  |  |  |  |  |
|                                                                     |                                                                                                    |         |                    |                 |          |  |  |  |  |  |
|                                                                     |                                                                                                    |         |                    |                 |          |  |  |  |  |  |
|                                                                     |                                                                                                    |         |                    |                 |          |  |  |  |  |  |
|                                                                     |                                                                                                    |         |                    |                 |          |  |  |  |  |  |
|                                                                     |                                                                                                    |         |                    |                 | -        |  |  |  |  |  |
|                                                                     | <b>/</b> (                                                                                                    | ок 🗙    | Renunt             |                 |          |  |  |  |  |  |

Fig. 5

Obiectele de inventar se înregistreaza pe cheltuieli la darea în folosinta, ocazie cu care se trec și pe conturi în afara bilantului. Aceste tranzactii se înregistreaza pe macheta "Transfer între gestiuni" unde se genereaza și înregistrarile din clasa 9 utilizandu-se contul asociat gestiunii destinatie.

#### VI. Generarea înregistrarilor contabile de gestiune în salarii

Inregistrarile contabile pe clasa 9 aferente salariilor se genereaza la calcul salarii pentru luna de lucru și se impart pe gestiunile de care apartin angajatii (gestiunea asociata formatiei selectate în conditii de salarizare), îndiferent de cele în care s-a facut pontajul. Dupa generarea automata, aceste înregistrari se pot modifica manual pe macheta aflata în lista de optiuni de pe icon-ul

Daca s-au facut modificari în înregistrarile generate automat și s-a optat pentru alta impartire a sumelor pe conturi din clasa 9 și daca se modifica anumite valori din calculul salariilor, noile valori se repartizeaza pe conturile implicite asociate gestiunilor, înregistrarile manuale ramanand nealterate.

#### VII. Generarea înregistrarilor contabile de gestiune în modulul Comercial

Deocamdata, pe acest modul nu se genereaza nici o înregistrare automata în contabilitatea de gestiune, acestea trebuind înregitarte manual în Note contabile diverse

VIII. închiderea conturilor din contabilitatea de gestiune și orice alte înregistrari negenerate automat se pot face prin "Note contabile diverse".